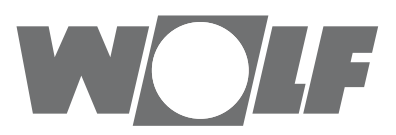

# Montage- und Bedienungsanleitung BACnet-Schnittstelle für Kälteregelung IK (Original)

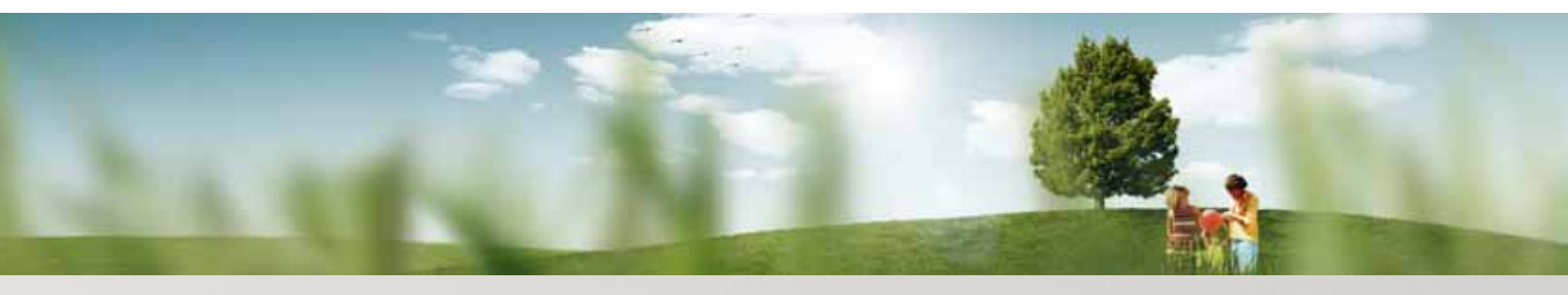

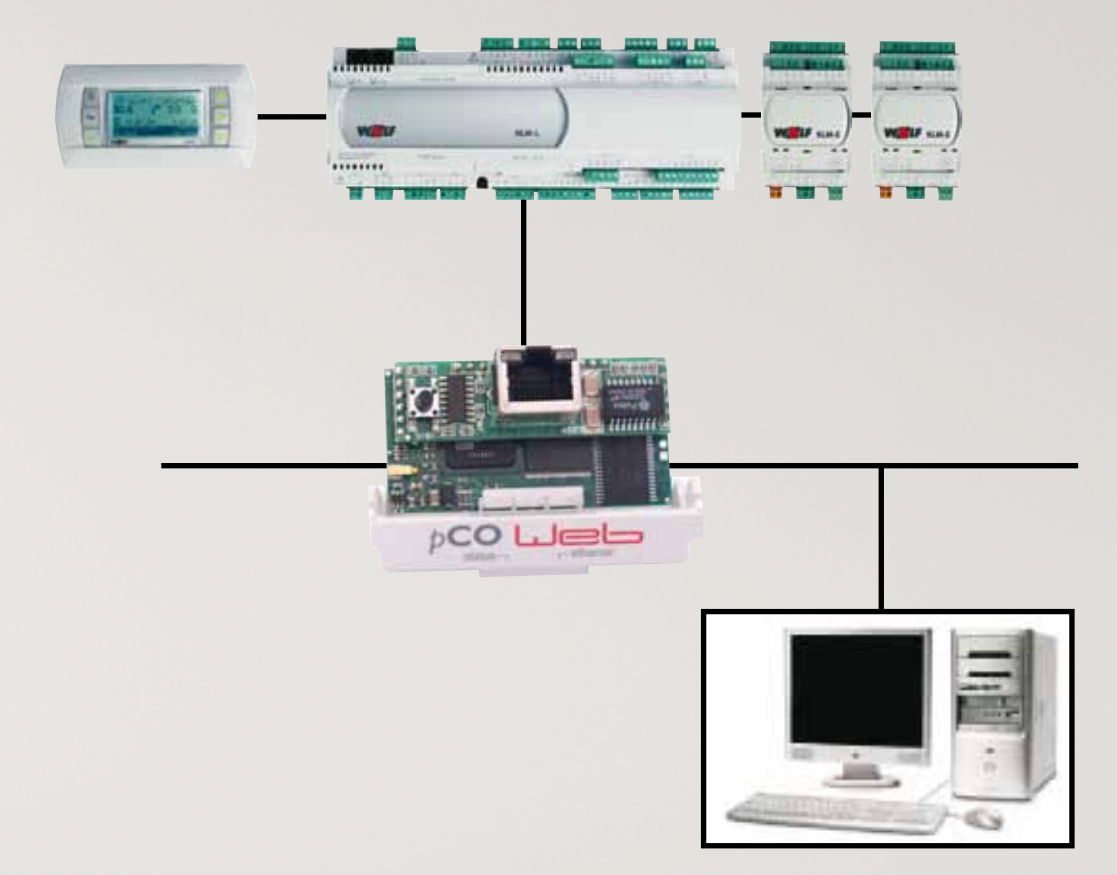

 Wolf GmbH • Postfach 1380 • 84048 Mainburg • Tel. 08751/74-0 • Fax 08751/741600 • Internet: www.wolf-heiztechnik.de

 WOLF Klima-und Heiztechnik GmbH • Eduard-Haas-Str.44 • 4030 Linz • Tel. 0043-732/385041-0 • Internet: www.wolf-heiztechnik.at

 Art.-Nr.: 3063034\_201404
 Änderungen vorbehalten

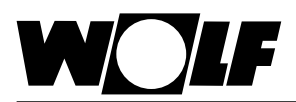

## 1. Inhaltsverzeichnis

### Inhaltsverzeichnis

| 1.  | Inhaltsverzeichnis           | 2     |
|-----|------------------------------|-------|
| 2.  | Hinweise zur Dokumentation   | 3     |
| 3.  | Normen und Richtlinien       | 4     |
| 4.  | Lieferumfang                 | 5     |
| 5.  | Installation                 | 5     |
| 6.  | Schnittstellenkonfiguration  | 6-7   |
| 7.  | LED-Anzeigen / Service-Taste | 8-8   |
| 8.  | Einstellungen                |       |
| 9.  | Daten                        | 13-14 |
| 10. | Technische Daten             | 15    |
|     |                              |       |

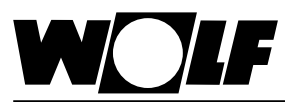

## 2. Hinweise zur Dokumentation

- 2.1 Mitgeltende Unterlagen
   Montage- und Bedienungsanleitung Wolf-Kälteregelung IK

   Gegebenenfalls gelten auch die Anleitungen aller verwendeten Zubehörmodule und weitere Zubehöre.
- 2.2 Aufbewahrung der Der Anlagenbetreiber bzw. der Anlagenbenutzer übernimmt die Aufbewahrung aller Anleitungen.
  - → Geben Sie diese Bedienungsanleitung sowie alle weiteren mitgeltenden Anleitungen weiter.
- 2.3 Verwendete Symbole und Warnhinweise

In dieser Beschreibung werden die folgenden Symbole und Hinweiszeichen verwendet. Diese wichtigen Anweisungen betreffen den Personenschutz und die technische Betriebssicherheit.

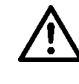

"Sicherheitshinweis" kennzeichnet Anweisungen, die genau einzuhalten sind, um Gefährdung oder Verletzung von Personen zu vermeiden und Beschädigungen am Gerät zu verhindern.

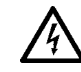

Gefahr durch elektrische Spannung an elektrischen Bauteilen! Achtung: Vor Abnahme der Verkleidung Betriebsschalter ausschalten.

Greifen Sie niemals bei eingeschaltetem Betriebsschalter an elektrische Bauteile und Kontakte! Es besteht die Gefahr eines Stromschlages mit Gesundheitsgefährdung oder Todesfolge.

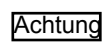

"Hinweis" kennzeichnet technische Anweisungen, die zu beachten sind, um Schäden und Funktionsstörungen am Gerät zu verhindern.

Aufbau von Warnhinweisen

Die Warnhinweise in dieser Anleitung erkennen Sie an einem Piktogramm, einer oberen und einer unteren Linie. Die Warnhinweise sind nach folgendem Prinzip aufgebaut:

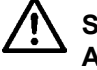

### Signalwort

Art und Quelle der Gefahr.

Erläuterung der Gefahr.

 $\rightarrow$  Handlungsanweisung zur Abwendung der Gefahr.

2.4 Gültigkeit der Anleitung

Diese Bedienungsanleitung gilt für die BACnet-Schnittstelle für Wolf-Kälteregelung IK

| WOLF                                 |         | 3. Normen und Richtlinien                                                                                                    |
|--------------------------------------|---------|----------------------------------------------------------------------------------------------------|
|                                      |         | Die Komponenten des Wolf-Regelungssystems WRS-K entsprechen folgen-<br>den Bestimmungen:                                                                                                    |
|                                      |         | EG-Richtlinien<br>- 2006/95/EG Niederspannungsrichtlinie<br>- 2004/108/EG EMV-Richtlinie                                                                                                    |
|                                      |         | <ul> <li>EN-Normen</li> <li>EN 55014-1 Störaussendung</li> <li>EN 55014-2 Störfestigkeit</li> <li>EN 55022 Funkstöreigenschaften</li> <li>EN 55024 Störfestigkeitseigenschaften</li> <li>EN 60730-1 Automatische elektrische Regel- und Steuergeräte für den<br/>Hausgebrauch</li> <li>EN 60730-2-9 Besondere Anforderungen an temperaturabhängige Regel-<br/>und Steuergeräte</li> <li>EN 61000-6-1 Störfestigkeit für Wohnbereich, Geschäfts- und Gewerbe-<br/>bereiche sowie Kleinbetriebe</li> <li>EN 61000-6-3 EMV Störaussendung Wohnbereich, Geschäfts- und Ge-<br/>werbebereiche sowie Kleinbetriebe</li> <li>EN 61000-6-4 Störaussendung für Industriebereiche</li> <li>EN 61010-1 Sicherheitsbestimmungen für elektrische Mess-, Steuer-,<br/>Regel- und Laborgeräte</li> </ul> |
| 3.1 Installation /<br>Inbetriebnahme |         | <ul> <li>Die Installation und Inbetriebnahme darf It. DIN EN 50110-1 nur<br/>von Elektrofachkräften durchgeführt werden.</li> <li>Die örtlichen EVU-Bestimmungen sowie VDE-Vorschriften sind<br/>einzuhalten.</li> <li>DIN VDE 0100 Bestimmungen für das Errichten von Starkstromanlagen<br/>bis 1000V</li> <li>DIN VDE 0105-100 Betrieb von elektrischen Anlagen<br/>Ferner gelten für Österreich die ÖVE-Vorschriften sowie die<br/>örtliche Bauordnung.</li> </ul>                                                                                                    |
| 3.2 Warnhinweise                     |         | Die Anlage darf nur in technisch einwandfreiem Zustand betrieben werden.<br>Störungen und Schäden, die die Sicherheit beeinträchtigen, müssen umge-<br>hend beseitigt werden.                                                                                                    |
| 3.3 Wartung /<br>Reparatur           | Achtung | <ul> <li>Die einwandfreie Funktion der elektrischen Ausrüstung ist in regelmäßigen<br/>Abständen zu kontrollieren.</li> <li>Störungen und Schäden dürfen nur von Fachkräften beseitigt werden.</li> <li>Schadhafte Bauteile dürfen nur durch original Wolf-Ersatzteile ersetzt<br/>werden.</li> <li>Werden an Wolf-Regelungen technische Änderungen vorgenommen,<br/>übernehmen wir für Schäden, die hierdurch entstehen, keine Gewähr!</li> </ul>                                                                                                    |
| 3.4 Entsorgung                       |         | Für die Entsorgung defekter Systemkomponenten oder des Systems nach<br>der Produktlebensdauer beachten Sie bitte folgende Hinweise:<br>Entsorgen Sie sachgerecht, d.h. getrennt nach Materialgruppen der zu ent-<br>sorgenden Teile. Ziel sollte immer eine möglichst maximale Wiederverwend-<br>barkeit der Grundmaterialien bei möglichst geringer Umwertbelastung sein.<br>Werfen Sie keinesfalls Elektro- oder Elektronikschrott einfach in den Müll,<br>sondern nutzen Sie entsprechende Annahmestellen.<br>Entsorgen Sie grundsätzlich so umweltverträglich, wie es dem Stand der<br>Umweltschutz-, Wiederaufbereitungs- und Entsorgungstechnik entspricht.                                                                                                    |

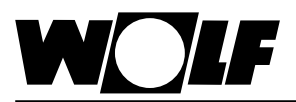

### 4. Lieferumfang

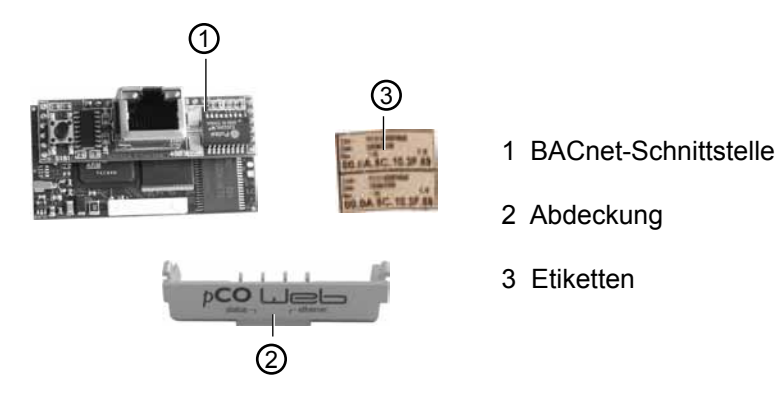

5. Installation

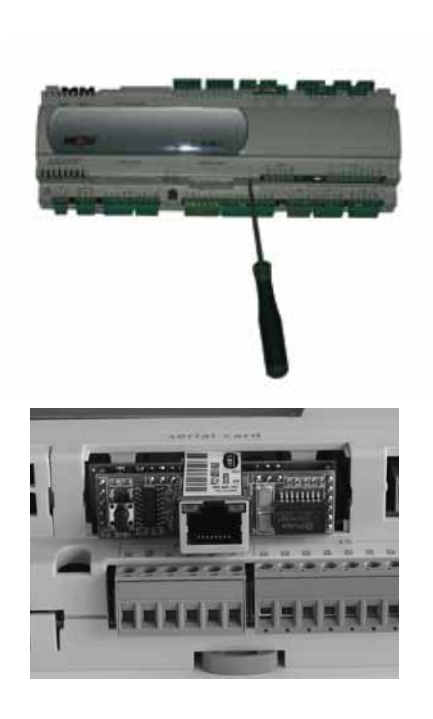

Die BACnet-Schnittstelle wird im Normalfall bereits fertig montiert mit der Regelung ausgeliefert. Bei nachträglicher Installation sind die nachfolgenden Punkte zu beachten:

Die BACnet-Schnittstelle wird in den Steckplatz (serial card / BMS card) am Regler KLM-M (Art.Nr. 2744747) oder KLM-L (Art.Nr. 2744746) eingesteckt. Dazu folgendermaßen vorgehen:

- 1. Klima-und Lüftungsmodul KLM-M oder KLM-L spannungsfrei schalten
- Abdeckung des Steckplatzes (serial card / BMS card) mit Hilfe eines Schraubendrehers entfernen
- 3. BACnet-Schnittstelle im freien Steckplatz so einstecken, dass eine Steckverbindung zwischen dem Verbindungsblock der BACnet-Schnittstelle und den Pins des Klima- und Lüftungsmoduls hergestellt wird (Verbindungsblock rastet ein).
- 4. Abdeckung des Steckplatzes wieder anbringen

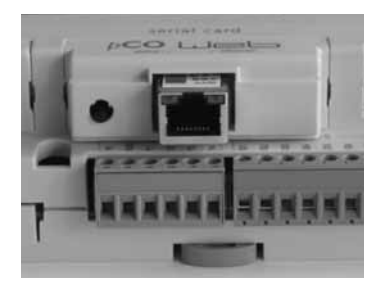

- 5. Spannungsversorgung wieder herstellen
- 6. Mitgelieferte Etiketten anbringen:

Jede BACnet-Schnittstelle verfügt über eine eigene MAC-Adresse. Diese ist auf den mitgelieferten Etiketten zusätzlich zur Beschriftung auf der Schnittstelle vermerkt. Falls die Schnittstelle nach der Installation nicht mehr zugänglich ist, können die Etiketten an einer zugänglichen Stelle angebracht werden, um die MAC-Adresse bei Bedarf jederzeit ablesen zu können.

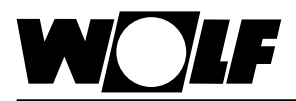

| 6. 3 | Schnittstel | lenkonf | igurat | ion | Hinweis: |
|------|-------------|---------|--------|-----|----------|
|      |             |         |        |     |          |

Wurde die BACnet-Schnittstelle bereits fertig montiert mit der Regelung ausgeliefert, ist diese auch bereits konfiguriert. Es sind keine weiteren Einstellungen erforderlich. Bei nachträglicher Installation kann die Schnittstelle folgendermaßen nachträglich konfiguriert werden:

Betriebsartenwahl über Bedienmodul BMK:

- 1. Mit der Taste Prg am Bedienmodul BMK in das Hauptmenü navigieren.
- 2. Auswahl des Menüpunkts Service mit Enter
- 3. Passworteingabe 1234 mit Pfeil Auf/Ab-Tasten und Enter
- 4. Mit den Pfeil Auf/Ab-Tasten Protokoll S07 auswählen und Enter
- 5. Mit den Pfeil Auf/Ab-Tasten BacNet auswählen und 3x Enter
- 6. Mit den Pfeil Ab-Taste Externe Anforderung anwählen und Enter
- 7. Mit den Pfeil Ab-Taste GLT auswählen und Enter
- 8. Mit den Pfeil Ab-Taste GLT auswählen und Enter
- 9. Mit den Pfeil Ab-Taste GLT auswählen und Enter
- 10. Mit Taste Prg oder Esc Menü verlassen

Hinweis: Die genaue Vorgehensweise zur Bedienung des Bedienmoduls BMK kann der Montage- und Bedienungsanleitung WRS-K entnommen werden.

| Protokoll         |        | S07  |
|-------------------|--------|------|
| Protokoll         | S07    | Typ: |
| Тур:              | BacNet | Tvp: |
| Baudrate:         | 19200  | Тур: |
| Serielle Adresse: | 001    | Ì    |

Typ: kein Protokoll Typ: ModBus Typ: Lon Typ: BacNet

Typ: kein Protokoll "Die Anlage läuft mit dem über externe Anforderung vorgegebenen Sollwert 0 - 10V und Ein/Aus. Betrieb ohne Bussystem."

Typ: ModBus "Die Anlage kann über ein ModBus-System lesend und schreibend betrieben werden. "

Typ: Lon "Die Anlage kann über ein Lon-Bussystem lesend und schreibend betrieben werden. "

Typ: BacNet "Die Anlage kann über ein BacNet-Bussystem lesend und schreibend betrieben werden."

| Externe Anforderung     | S08                                                                             |
|-------------------------|---------------------------------------------------------------------------------|
| Externe Anforderung (%) | analog Eingang<br>Anforderung über Eingang B1mit 0-100% von Temperaturregelung  |
|                         | GLT<br>Anforderung über GLT mit 0-100%                                          |
| Externe Freigabe        | digitaler Eingang<br>Freigabe erfolgt über Schaltkontakt von Temperaturregelung |
|                         | GLT<br>Freigabe erfolgt über GLT                                                |

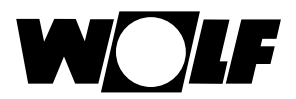

#### Externe Freigabe

| Protokoll        | S08    |
|------------------|--------|
| Externe Anforder | ung(%) |
| GLT              |        |
| Externe Freig    | abe    |
| GLT              |        |
| Kühl/Heizfreig   | jabe   |
| GLT              |        |

#### 7. LED-Anzeigen / Service-Taste

6. Schnittstellenkonfiguration 7. LED-Anzeigen / Service Taste

#### digitaler Eingang

Freigabe erfolgt über Schaltkontakt Kühlen oder Heizen

### GLT

Freigabe erfolgt über GLT

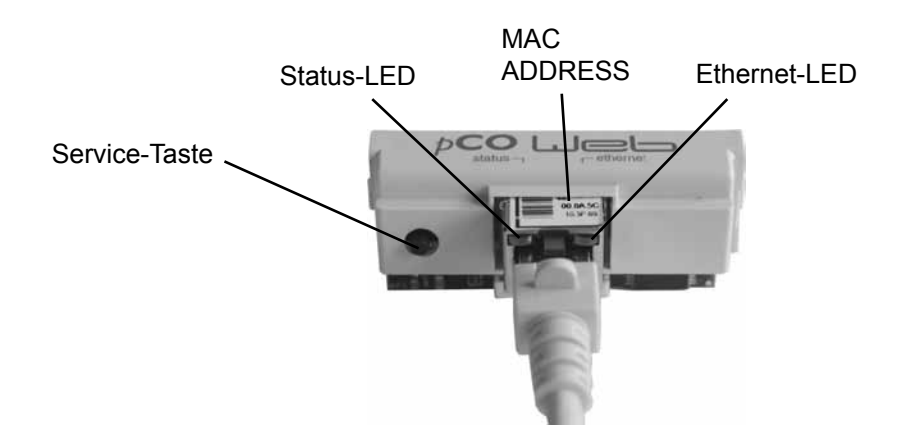

Beide LED's (Status-LED und Ethernet-LED) leuchten unmittelbar nach Start der Regelung wie nachfolgend beschrieben. Sollten die LED's nach Start nicht leuchten, muß kontrolliert werden, ob

- die BACnet-Schnittstelle richtig am Klima- und L
  üftungsmodul KLM eingesteckt ist
- die Spannungsversorgung vorhanden ist

#### 7.1.1 Status-LED

7.1 LED-Anzeigen

## - während des Anlagenstarts:

Nach dem Einschalten der Regelung leuchtet die Status-LED wie folgt: 1. Bleibt für 2 Sekunden ausgeschaltet

- 2. Blinkt 2 Sekunden lang grün/rot
- 3. Leuchtet 1,5 Minuten lang grün
- 4. Blinkt grün oder rot:

#### grün blinkend:

Das Startverfahren ist abgeschlossen und die BACnet-Schnittstelle kommuniziert korrekt mit dem Klima- und Lüftungsmodul KLM

#### rot blinkend:

Das Startverfahren ist abgeschlossen aber die BACnet-Schnittstelle kommuniziert nicht korrekt mit dem Klima- und Lüftungsmodul KLM

#### - während des Betriebs:

| grün blinkend (3x pro Sekunde)                | Normalbetrieb                                                                            |
|-----------------------------------------------|------------------------------------------------------------------------------------------|
| langsam rot blinkend<br>(1x alle 2 Sekunden)  | keine Kommunikation zwischen<br>BACnet-Schnittstelle und Klima- und<br>Lüftungsmodul KLM |
| einmal rot blinkend und dann<br>grün blinkend | ein einzelner Kommunikationsfehler ist aufgetreten                                       |
| rot leuchtend                                 | Rescue-Mode                                                                              |

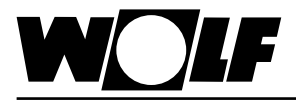

#### 7.1.2 Ethernet-LED

#### - während des Anlagenstarts:

Nach dem Einschalten der Regelung leuchtet die Ethernet-LED grün. Bleibt sie rot, ist keine Verbindung zu einem Netzwerk vorhanden. Dies kann folgende Ursachen haben:

- direkt angeschlossener PC ist ausgeschaltet
- Stecker ist nicht korrekt an der BACnet-Schnittstelle oder am PC eingesteckt
- Ein Fehler am verwendeten Kabel liegt vor

#### - während des Betriebs:

| grün leuchtend | Korrekte Ethernet-Datenverbindung erkannt |
|----------------|-------------------------------------------|
| grün blinkend  | Korrekter Ethernet-Datenaustausch         |
| rot            | kein Ethernet-Signal erfasst              |

### 7.2 Service-Taste

Mithilfe der Service-Taste kann die Werkseinstellung für die Netzwerkeinstellungen aktiviert werden. Die Werkseinstellungen sind: IP-Adresse = **172.16.0.1** Subnetzmaske = **255.255.0.0** 

Zur Aktivierung der Werkseinstellung folgendermaßen vorgehen:

- 1. Neustart des Reglers
- 2. Sofort nach dem Neustart, sobald die Status-LED grün leuchtet, die Service-Taste gedrückt halten
- 3. Nach ca. 20s blinkt die Status-LED 3 mal langsam rot; die Service-Taste innerhalb der Blinkzeichen loslassen
- 4. Die Status-LED leuchtet grün, blinkt dann zur Bestätigung 3 mal kurz rot und leuchtet dann für ca. eine Minute grün
- 5. Anschließend blinkt die Status-LED grün (Normalbetrieb)

#### Hinweis:

Die Werkseinstellung bleibt bis zum nächsten Neustart des Reglers aktiv. Beim Neustart wird die benutzerdefinierte Einstellung (falls vorhanden) wieder aktiv.

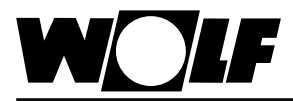

Über eine direkte Verbindung zwischen PC und BACnet-Schnittstelle kann die Schnittstelle bei Bedarf konfiguriert werden. Somit kann eine feste IP-Adresse eingestellt werden (Werkseinstellung = DHCP).

#### 8.1 Verbindung zwischen PC und BACnet-Schnittstelle herstellen

Über einen PC oder Laptop kann mithilfe eines Cross-Kabels eine direkte Verbindung zur BACnet-Schnittstelle hergestellt werden. Über einen Browser (z.B. Internet-Explorer) kann dann auf die Schnittstelle zugegriffen werden.

8.1.1 PC-Konfiguration

Zunächst müssen die Netzwerkeinstellungen des PC's so eingestellt werden, dass ein Zugriff auf die BACnet-Schnittstelle möglich ist. Dazu ist folgendermaßen vorzugehen:

- 1. Regelung ist nicht mit Spannung versorgt und der PC ist mit einem Cross-Kabel mit der BACnet-Schnittstelle verbunden
- 2. Folgende Netzwerkeinstellungen am PC durchführen:

#### IP-Adresse = 172.16.0.2 Subnetzmaske = 255.255.0.0

Dazu in der Systemsteuerung den Punkt "Netzwerkverbindungen" mit Doppelklick auswählen dann "LAN-Verbindung" mit Doppelklick auswählen. Mit der linken Maustaste "Eigenschaften" anklicken, "Internetprotokoll" markieren und "Eigenschaften" anklicken (oder "Internetprotokoll" doppelklicken)

### Hinweis:

Notieren Sie sich die Einstellungen oder speichern Sie sich den entsprechenden Screenshot ab, um die ursprünglichen Einstellungen später wieder herstellen zu können !

"Folgende IP-Adresse verwenden" aktivieren und bei IP-Adresse **172.16.0.2** und bei Subnetzmaske **255.255.0.0** eintragen. Die Einstellungen bei Standardgateway können beibehalten werden

| Eigenschaften von Internetprotok<br>Allgemein                                                                                           | coll (TCP/IP) 🛛 🖉 💽 🔀                                                                    |
|----------------------------------------------------------------------------------------------------|------------------------------------------------------------------------------------------|
| IP-Einstellungen können automatisch zu<br>Netzwerk diese Funktion unterstützt. W<br>den Netzwerkadministrator, um die geei<br>beziehen. | ugewiesen werden, wenn das<br>enden Sie sich andemfalls an<br>gneten IP-Einstellungen zu |
| ○ I <u>P</u> -Adresse automatisch beziehen                                                                                              |                                                                                          |
| • Folgende IP- <u>A</u> dresse verwenden:                                                                                               |                                                                                          |
| <br>▶ <u>I</u> P-Adresse:                                                                                                    | 172.16.0.2                                                                               |
| Subnetzmaske:                                                                                                    | 255.255.0.0                                                                              |
| <u>S</u> tandardgateway:                                                                                                    | · · ·                                                                                    |
| DNS-Serveradresse automatisch b                                                                                                    | peziehen                                                                                 |
| • Folgende DNS-Serveradressen <u>v</u> e                                                                                                | rwenden:                                                                                 |
| Bevorzugter DNS-Server:                                                                                                    |                                                                                          |
| Attemativer DNS-Server:                                                                                                    | · · ·                                                                                    |
|                                                                                                    | Erweitert                                                                                |
|                                                                                                    | OK Abbrechen                                                                             |

Mit "Ok" alle Fenster schließen

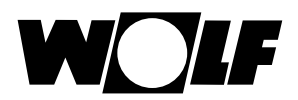

3. Proxy deaktivieren:

In der Systemsteuerung den Punkt "Internetoptionen" mit Doppelklick auswählen und das Register "Verbindungen" auswählen, anschließend "LAN-Einstellungen" durch Anklicken auswählen

Hinweis:

Notieren Sie sich die Einstellungen oder speichern Sie sich den entsprechenden Screenshot ab, um die ursprünglichen Einstellungen später wieder herstellen zu können !

Proxyserver deaktivieren:

| Automätische Konfiguration<br>Die automätische Konfiguration kann die manuellen Einstellungen<br>überlagen. Deaktivieren Sie eie, um die Verwendung der manuellen<br>Einstellungen zu gewanteren. |
|----------------------------------------------------------------------------------------------------|
| Automatische Suche der Einstellungen                                                                                                    |
| automatisches Konfigurationsgiript verwenden<br>gist nime                                                                                                    |
| Proxyterver                                                                                                    |
| für vitti- oder Wahlverbindungen)                                                                                                    |
| Agreen First (M) Second                                                                                                    |
| Diskessoner 74 3446 Adaption viriginar                                                                                                    |
|                                                                                                    |

"Proxyserver für LAN verwenden" darf nicht aktiviert sein Mit "Ok" alle Fenster schließen

**8.1.2 Verbindung herstellen** Um auf die BACnet-Schnittstelle zuzugreifen, muss zunächst eine Verbindung zwischen einem PC/Laptop und der Schnittstelle über ein Crosskabel vorhanden sein.

Danach wird der Regler mit Spannung versorgt und die Werkseinstellung mithilfe der Service-Taste hergestellt (siehe 7.2. Service-Taste). Nun kann über einen Browser (z.B. Internet-Explorer) auf die Karte zugegriffen werden.

Dazu muss die IP-Adresse **172.16.0.1** in die Adresszeile des Browsers eingegeben werden.

Es erscheint folgende Seite:

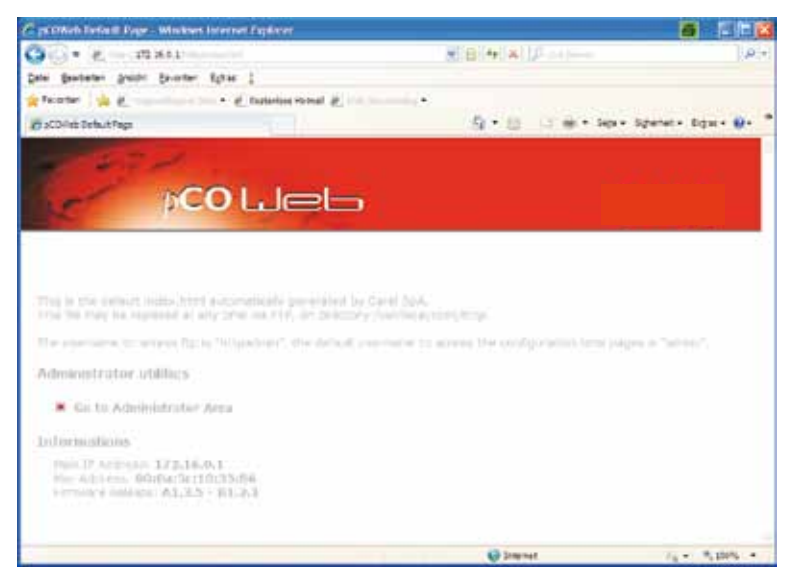

#### Hinweis:

Eine Verbindung kann erst aufgebaut werden, wenn sich die BACnet-Schnittstelle nach dem Reset wieder im Normalbetrieb befindet, d.h. die Status-LED grün blinkt.

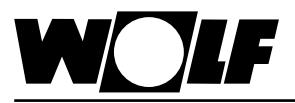

### 8.2 Konfiguration

Um Einstellungen durchzuführen ist der Zugang zum Administrator-Bereich erforderlich. Dazu "Go to Administrator Area" anklicken.

Es erscheint eine Passwortabfrage. Werksseitig sind folgende Eingaben hinterlegt:

Benutzername: admin Kennwort: fadmin

Nach Eingabe und Bestätigung mit "ok" erscheint folgende Seite:

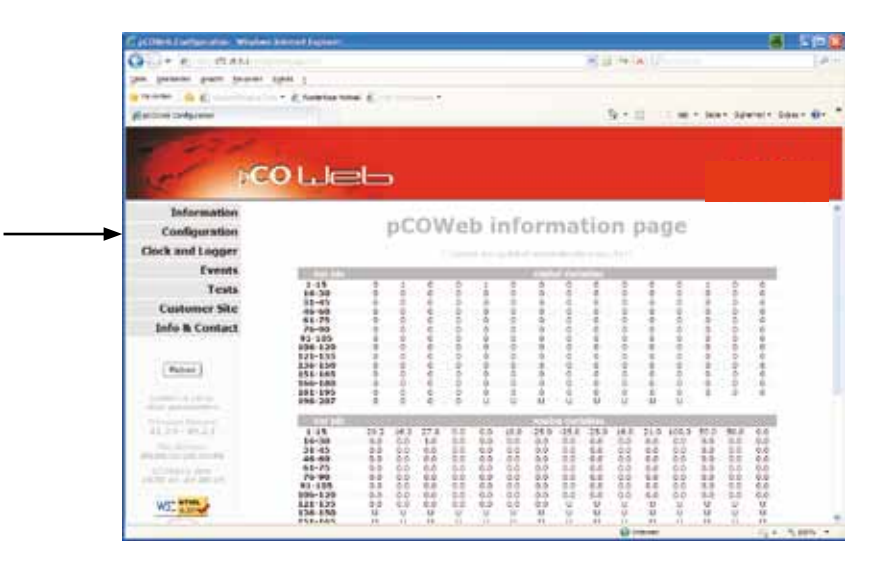

Durch Anklicken des Punktes "Configuration" auf der linken Bildschirmseite gelangt man zur Konfigurationsebene.

In dieser kann die Seite "Network" ausgewählt werden, um eine feste IP-Adresse einzugeben. Die Werkseinstellung ist DHCP. Um beispielsweise die werksseitig eingestellte Adresse fest zu hinterlegen, sind folgende Eingaben durchzuführen:

IP Address main: 172.16.0.1 NetMask main: 255.255.0.0

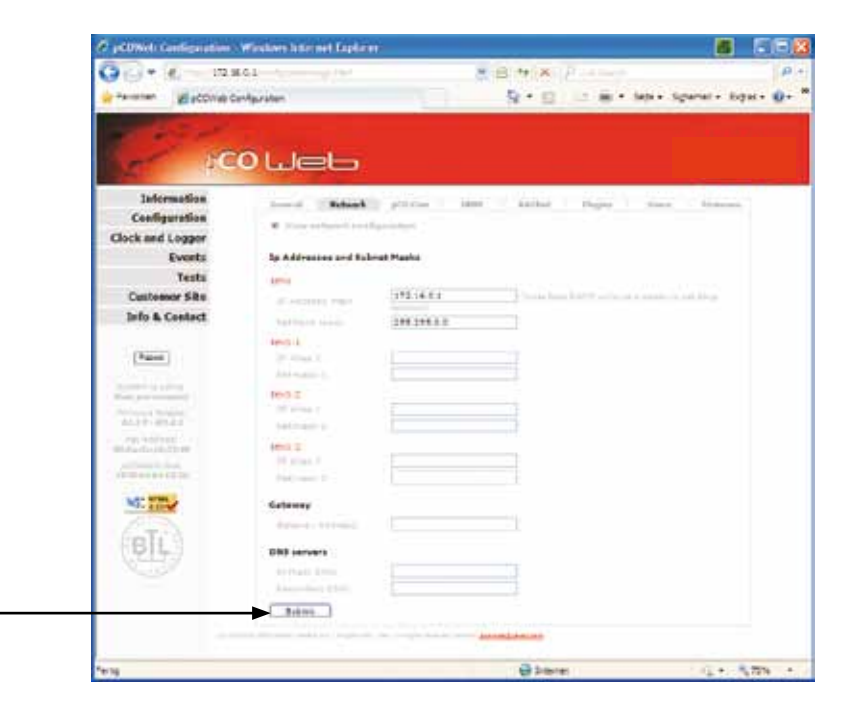

Durch Anklicken von "Submit" wird die Einstellung übernommen.

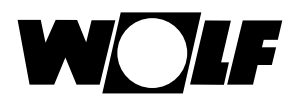

Auf der Seite "BACnet" können BACnet-spezifische Einstellungen vorgenommen werden. So kann beispielsweise zwischen den beiden unterstützen Standards "BACnet IP" oder "BACnet Ethernet" gewählt werden und die Device Instanz bei Bedarf angepasst werden. Die Einstellungen erfolgen in der Regel durch den zuständigen Systemintegrator, der die Regelung in das Gebäude-Netzwerk einbindet.

| 00. 6 - 148                                                                                                    | a la contra                                                                                                    | MI-10 (**) A () P                                                                                                    |                      |
|----------------------------------------------------------------------------------------------------|----------------------------------------------------------------------------------------------------|----------------------------------------------------------------------------------------------------|----------------------|
| R farmiter. Brittine Ca                                                                                                    | Agriation                                                                                                    | 9-0 3-0-1                                                                                                    | ide - Spelet- Den- 6 |
|                                                                                                    |                                                                                                    |                                                                                                    |                      |
| 1 1 1 1 1 1 1 1 1 1 1 1 1 1 1 1 1 1 1                                                                                                    |                                                                                                    |                                                                                                    |                      |
|                                                                                                    |                                                                                                    |                                                                                                    |                      |
| 100                                                                                                    |                                                                                                    |                                                                                                    |                      |
| andormation                                                                                                    |                                                                                                    |                                                                                                    |                      |
| Configuration                                                                                                    |                                                                                                    | and the second second s |                      |
| Flock and Lemma                                                                                                    | Dwine Properties                                                                                                    |                                                                                                    |                      |
| Contraction of the second second                                                                                                    | anti-sectory lipida                                                                                                    | Reprint Million Contact                                                                                                    |                      |
| Averes                                                                                                    | Residences in a result                                                                                                    | B-100 Participation (a)                                                                                                    |                      |
| Tests                                                                                                    | and would drawn a room.                                                                                                    | 27444                                                                                                    |                      |
| Customer Sille                                                                                                    | internet allowed                                                                                                    | Tare and an internet                                                                                                    |                      |
| Brfo & Contact                                                                                                    | and the second second s | Statement.                                                                                                    |                      |
| (1450) MILLON                                                                                                    | Willy Trends &                                                                                                    | 9535                                                                                                    |                      |
| 19400                                                                                                    | Willia Provide                                                                                                    | 2                                                                                                    |                      |
| and the second second s | Parameter in the Country of                                                                                                    | 1234                                                                                                    |                      |
| Arrest and a                                                                                                    | Alarmi Hamamatana                                                                                                    |                                                                                                    |                      |
|                                                                                                    |                                                                                                    | Charles March                                                                                                    |                      |
| 41117 File                                                                                                    | Distances in the same                                                                                                    | G 14. 8 1.                                                                                                    |                      |
| Mar. Bull and                                                                                                    | many Country of Televisia Country                                                                                                    | 2 Constantion                                                                                                    |                      |
|                                                                                                    | And a second second sec | 8                                                                                                    |                      |
| 10000-01-01205-00                                                                                                    | Contraction of the second                                                                                                    |                                                                                                    |                      |
| table street T                                                                                                    | Click Agriculture                                                                                                    |                                                                                                    |                      |
| Million and                                                                                                    | Darlight Dentis Tribe                                                                                                    | S 14. 9 ht                                                                                                    |                      |
| 642                                                                                                    | P. S. Malak                                                                                                    |                                                                                                    |                      |
| BL                                                                                                    | CONTRACTOR OF STREET, ST. ST. ST. ST. ST. ST. ST. ST. ST. ST.                                                                                                    |                                                                                                    |                      |
| 01123                                                                                                    | 8.840 Properties                                                                                                    |                                                                                                    |                      |
|                                                                                                    | the standard and the strengthe                                                                                                    | The second second secon |                      |
|                                                                                                    | Surger Direct Transformer                                                                                                    | B                                                                                                    |                      |
|                                                                                                    |                                                                                                    |                                                                                                    |                      |
|                                                                                                    | The second second secon | the set of the second second second                                                                                                    |                      |
|                                                                                                    | JCO Manufra Parametera                                                                                                    |                                                                                                    |                      |
|                                                                                                    |                                                                                                    | 327                                                                                                    |                      |
|                                                                                                    |                                                                                                    | 327                                                                                                    |                      |
|                                                                                                    | manufacture in the second sector is a second                                                                                                    | 257                                                                                                    |                      |
|                                                                                                    | ( here )                                                                                                    |                                                                                                    |                      |
|                                                                                                    |                                                                                                    |                                                                                                    |                      |

Durch Anklicken von "Submit" wird die Einstellung übernommen.

Weiterführende Einstellungen der BACnet-Schnittstelle und der einzelnen Objekte können mit dem Softwaretool "BACset" durchgeführt werden. Dieses kann unter ksa.carel.com unter der Rubrik "pCOnet" heruntergeladen werden.

|                                                                                                    |                                                                                                    |                                                                                                    | -                                                                                                    |
|----------------------------------------------------------------------------------------------------|----------------------------------------------------------------------------------------------------|----------------------------------------------------------------------------------------------------|----------------------------------------------------------------------------------------------------|
|                                                                                                    |                                                                                                    |                                                                                                    |                                                                                                    |
| Scheduler, Colend                                                                                                    | an Test Da                                                                                               | abaie System                                                                                                    | Rep                                                                                                    |
| 100                                                                                                    |                                                                                                    | UTC Taxe Save                                                                                                    | Taxe Seno                                                                                                    |
| Read Carryinte                                                                                                    |                                                                                                    |                                                                                                    | Paral                                                                                                    |
| Contraction of the second second                                                                                                    |                                                                                                    |                                                                                                    | CRON                                                                                                    |
|                                                                                                    |                                                                                                    |                                                                                                    |                                                                                                    |
|                                                                                                    |                                                                                                    |                                                                                                    |                                                                                                    |
| BAChel Ethernel                                                                                                    | BACHelPUDP*                                                                                              | BACD Pres                                                                                                    | alexial                                                                                                    |
|                                                                                                    | BIMD with which to reg                                                                                   | ener as Foreign Den-                                                                                                    | 68                                                                                                    |
| 0.001111111                                                                                                    | IP Addent                                                                                                | Inone                                                                                                    | 12                                                                                                    |
| a bullance whee                                                                                                    | Textsland                                                                                                | -                                                                                                    |                                                                                                    |
| (045.4194000)                                                                                                    | The state of the                                                                                         | Comment of the local division of the local division of the local d | <u>.</u>                                                                                                    |
|                                                                                                    | Farman                                                                                                   | A1.15-81.21                                                                                                    | -                                                                                                    |
| attende for SeRS-R                                                                                                    |                                                                                                    | App Solting                                                                                                    | e (2.00                                                                                                    |
|                                                                                                    |                                                                                                    |                                                                                                    |                                                                                                    |
| selesconds                                                                                                    | Alam English                                                                                             | C. Yes . W. Sal                                                                                                    |                                                                                                    |
| And a local diversity of the second second s | Second Second                                                                                            | Constraints                                                                                                    |                                                                                                    |
| [CAL229]                                                                                                    | Distant Adams                                                                                            |                                                                                                    |                                                                                                    |
| (CAN 225)                                                                                                    | Excedcent Alema                                                                                          |                                                                                                    |                                                                                                    |
| 10.52                                                                                                    | Broadcast Alama<br>Alam Desteution                                                                       | 10                                                                                                    | 10 to 4194303                                                                                                    |
| 10.52                                                                                                    | Exceduant Alama<br>Alam Destination<br>Alam Process ID                                                   | 0                                                                                                    | 10 to 4194303                                                                                                    |
| (0.46 225)<br>10.52<br>minutes (-720 to +720)                                                                                                    | Exceduant Alama<br>Alam Destination<br>Alam Process ID                                                   | (a<br>(o                                                                                                    | (0 to 4194303)                                                                                                    |
| (5 to 225)<br>10 52<br>nisulas (720 to +720)<br>nisulas (5-rone)                                                                                                    | Breadcart Alama<br>Alam Desteution<br>Alam Process ID                                                    | 0                                                                                                    | (0 to 4194303)                                                                                                    |
| IC No. 2251<br>10 52<br>minutes (720 to +725)<br>minutes (G-mone)                                                                                                    | Brisdcart Alama<br>Alam Destructor<br>Alam Process ID                                                    | 0                                                                                                    | g w 4194303                                                                                                    |
|                                                                                                    | Inc.<br>Read Complete<br>BACheri Ethernel<br>philostarese Wate<br>(243,4194200)<br>entrade La V-RS R<br> | Top Top Top Top Top Top Top Top Top Top                                                                                                    | Inco UTC Terr Tyre<br>Read Complete<br>BioCraft Ethomet BACredP UDP BACO Per-<br>BBMD with which to regard as foreign Dev<br>as Indures Wite IP-Addess Innor<br>(34) 45 (430) Terr to Com I and and<br>Fermals (4) VHS 4<br>additioned by VHS 4<br>additioned by |

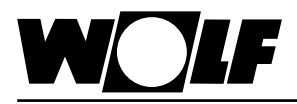

## 9. Daten

Über die BACnet-Schnittstelle ist ein schreibender und ein lesender Zugriff auf die Kälteregelung möglich.

```
9.1 Lesender Zugriff Es stehen die folgenden Daten zum lesenden Zugriff (read only) zur Verfügung:
```

#### 9.1.1 Betriebsdaten

| Beschreibung                              | Object Type  | Object<br>Instance | Object Name/ Description    | Unit     |
|-------------------------------------------|--------------|--------------------|-----------------------------|----------|
| HD Transmitter Kreis1                     | Analog Value | 1                  | HP_Transducer_C1_BMS        | KPascals |
| HD Transmitter Kreis2                     | Analog Value | 2                  | HP_Transducer_C2_BMS        | KPascals |
| ND Transmitter Kreis1                     | Analog Value | 3                  | LP_Transducer_C1_BMS        | KPascals |
| ND Transmitter Kreis2                     | Analog Value | 4                  | LP_Transducer_C2_BMS        | KPascals |
| HD Schalter Kreis1                        | Binary Value | 1                  | HP_Switch_Circuit1          | -        |
| HD Schalter Kreis2                        | Binary Value | 2                  | HP_Switch_Circuit2 -        |          |
| HD Schalter Komp.3                        | Binary Value | 3                  | HP_Switch_Comp3 -           |          |
| HD Schalter Komp.4                        | Binary Value | 4                  | HP_Switch_Comp4             | -        |
| ND Schalter Kreis 1                       | Binary Value | 5                  | LP_Switch_Circuit1          | -        |
| ND Schalter Kreis 2                       | Binary Value | 6                  | LP_Switch_Circuit2          | -        |
| Öldruck Komp.1                            | Binary Value | 7                  | Oil_Pressure_Switch1        | -        |
| Öldruck Komp.2                            | Binary Value | 8                  | Oil_Pressure_Switch2        | -        |
| Öldruck Komp.3                            | Binary Value | 9                  | Oil_Pressure_Switch3        | -        |
| Öldruck Komp.4                            | Binary Value | 10                 | Oil_Pressure_Switch4 -      |          |
| Motorstörung Komp.1                       | Binary Value | 11                 | Din_Al_Motor_Comp1          | -        |
| Motorstörung Komp.2                       | Binary Value | 12                 | Din_Al_Motor_Comp2          | -        |
| Motorstörung Komp.3                       | Binary Value | 13                 | Din_Al_Motor_Comp3          | -        |
| Motorstörung Komp.4                       | Binary Value | 14                 | Din_Al_Motor_Comp4          | -        |
| Globale Störung                           | Binary Value | 15                 | Global_malfunction -        |          |
| Komp.1 Teil-Wickl. A                      | Binary Value | 16                 | Comp1_PW_A -                |          |
| Magnetventil 1 Komp.1                     | Binary Value | 17                 | Magnetic_Valve1_Comp1 -     |          |
| Komp.2 Teil-Wickl. A                      | Binary Value | 18                 | Comp2_PW_A -                |          |
| Magnetventil 1 Komp.2                     | Binary Value | 19                 | Magnetic_Valve1_Comp2 -     |          |
| Magnetventil 2 Komp.1                     | Binary Value | 20                 | Magnetic_Valve2_Comp1 -     |          |
| Magnetventil 2 Komp.2                     | Binary Value | 21                 | Magnetic_Valve2_Comp2       | -        |
| Komp.3 Teil-Wickl. A                      | Binary Value | 22                 | Comp3_PW_A                  | -        |
| Magnetventil Komp.3                       | Binary Value | 23                 | Magnetic_Valve_Comp3 -      |          |
| Sammelstörung                             | Binary Value | 24                 | Global_Alarm                | -        |
| Komp.4 Teil-Wickl. A                      | Binary Value | 25                 | Comp4_PW_A                  | -        |
| Magnetventil Komp.4                       | Binary Value | 26                 | Magnetic_Valve_Comp4        | -        |
| Simulationsvariable                       | Binary Value | 47                 | Simulation                  | -        |
| Magnetventil Kreis1 Heizen, <sup>1)</sup> | Binary Value | 48                 | Magnetic_Valve_Heating C1   | -        |
| Magnetventil Kreis2 Heizen, <sup>1)</sup> | Binary Value | 49                 | Magnetic_Valve_Heating C2   | -        |
| Magnetventil Kreis1 Kühlen, 1)            | Binary Value | 50                 | Magnetic_Valve_Cooling C1   | -        |
| Magnetventil Kreis2 Kühlen, <sup>1)</sup> | Binary Value | 51                 | Magnetic_Valve_Cooling C2 - |          |
| 4-Wegeventil Kreis1, <sup>1)</sup>        | Binary Value | 52                 | Valve4Way_Circ_1            | -        |
| 4-Wegeventil Kreis2, <sup>1)</sup>        | Binary Value | 53                 | Valve4Way_Circ_2            | -        |

<sup>1)</sup> vorhanden ab Kältesoftware 2.0

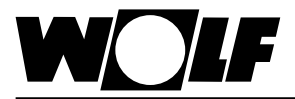

### 9.1.2 Alarme

Aktive Alarme werden wie nachfolgend beschrieben übertragen,

| Beschreibung          | Object Type  | Object<br>Instance | Object Name/ Description |
|-----------------------|--------------|--------------------|--------------------------|
| HD Transmitter Kreis1 | Binary Value | 28                 | AI_HP_Transducer_C1      |
| HD Transmitter Kreis2 | Binary Value | 29                 | AI_HP_Transducer_C2      |
| ND Transmitter Kreis1 | Binary Value | 30                 | AI_LP_Transducer_C1      |
| ND Transmitter Kreis2 | Binary Value | 31                 | AI_LP_Transducer_C2      |
| HD Schalter Kreis1    | Binary Value | 32                 | AI_HP_Switch_Circuit1    |
| HD Schalter Kreis2    | Binary Value | 33                 | AI_HP_Switch_Circuit2    |
| HD Schalter Komp.3    | Binary Value | 34                 | AI_HP_Switch_Comp3       |
| HD Schalter Komp.4    | Binary Value | 35                 | AI_HP_Switch_Comp4       |
| ND Schalter Kreis 1   | Binary Value | 36                 | AI_LP_Switch_Circuit1    |
| ND Schalter Kreis 2   | Binary Value | 37                 | AI_LP_Switch_Circuit2    |
| Öldruck Komp.1        | Binary Value | 38                 | AI_Oil_Pressure_Switch1  |
| Öldruck Komp.2        | Binary Value | 39                 | AI_Oil_Pressure_Switch2  |
| Öldruck Komp.3        | Binary Value | 40                 | AI_Oil_Pressure_Switch3  |
| Öldruck Komp.4        | Binary Value | 41                 | AI_Oil_Pressure_Switch4  |
| Motorstörung Komp.1   | Binary Value | 42                 | AI_Motor_Comp1           |
| Motorstörung Komp.2   | Binary Value | 43                 | AI_Motor_Comp2           |
| Motorstörung Komp.3   | Binary Value | 44                 | AI_Motor_Comp3           |
| Motorstörung Komp.4   | Binary Value | 45                 | AI_Motor_Comp4           |
| Max. Laufzeit/Wartung | Binary Value | 46                 | AI_Service               |

#### 9.2 Schreibender Zugriff

Über einen Schreibenden Zugriff kann über ein BACnet-Netzwerk je nach betriebsart Sollwert vorgegeben oder angepasst werden.

Außerdem kann die Anlage ein- oder ausgeschaltet werden.

Es stehen die folgenden Daten zum schreibenden Zugriff zur Verfügung:

#### 9.2.1 Daten

| Beschreibung                         | Object Type  | Object<br>Instance | Object Name/ Description | Unit    |
|--------------------------------------|--------------|--------------------|--------------------------|---------|
| External 0-10V                       | Analog Value | 5                  | Ext_0_10V_Cap            | Percent |
| Externe Freigabe                     | Binary Value | 27                 | en_unit                  | -       |
| 0=Kühlen, 1=Heizmodus, <sup>1)</sup> | Binary Value | 54                 | Cooling_Heating_BMS      | -       |

<sup>1)</sup> vorhanden ab Kältesoftware 2.0

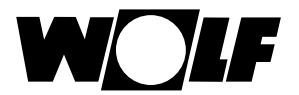

## 10. Technische Daten

| Betriebsbedingungen    | -0-55°C, 20-80% r.H. nicht kondensierend               |
|------------------------|--------------------------------------------------------|
| Lagerungsbedingungen   | -20-70°C, 20-80% r.H. nicht kondensierend              |
| Ethernet Interface     | RJ45 für Ethernet 10BaseT für geschirmtes Cat 5-Kabel, |
| max. Kabellänge        | 100m                                                   |
| unterstütze Protokolle | BACnet Ethernet ISO8802-2/8802-3, BACnet/IP            |
| Speicher               | 16MB RAM, 8MB Flash                                    |
| CPU                    | ARM7 TDMI@74MHz clock                                  |
| Betriebssystem         | LINUX 2.4.21                                           |

Wolf GmbH Postfach 1380 · 84048 Mainburg · Tel. +49-8751/74-0 · Fax +49-8751/741600 Internet: www.wolf-heiztechnik.de

WOLF Klima- und Heiztechnik GmbH Eduard-Haas-Str. 44 · 4030 Linz · Tel. +43-732/385041-0 Internet: www.wolf-heiztechnik.at